# Ingresos Brutos – Recategorización Régimen Simplificado

**Tutorial** 

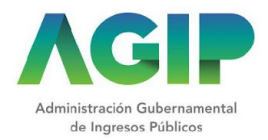

### Ingresar a <u>www.agip.gob.ar</u> y seleccionar "Ingreso con Clave Ciudad".

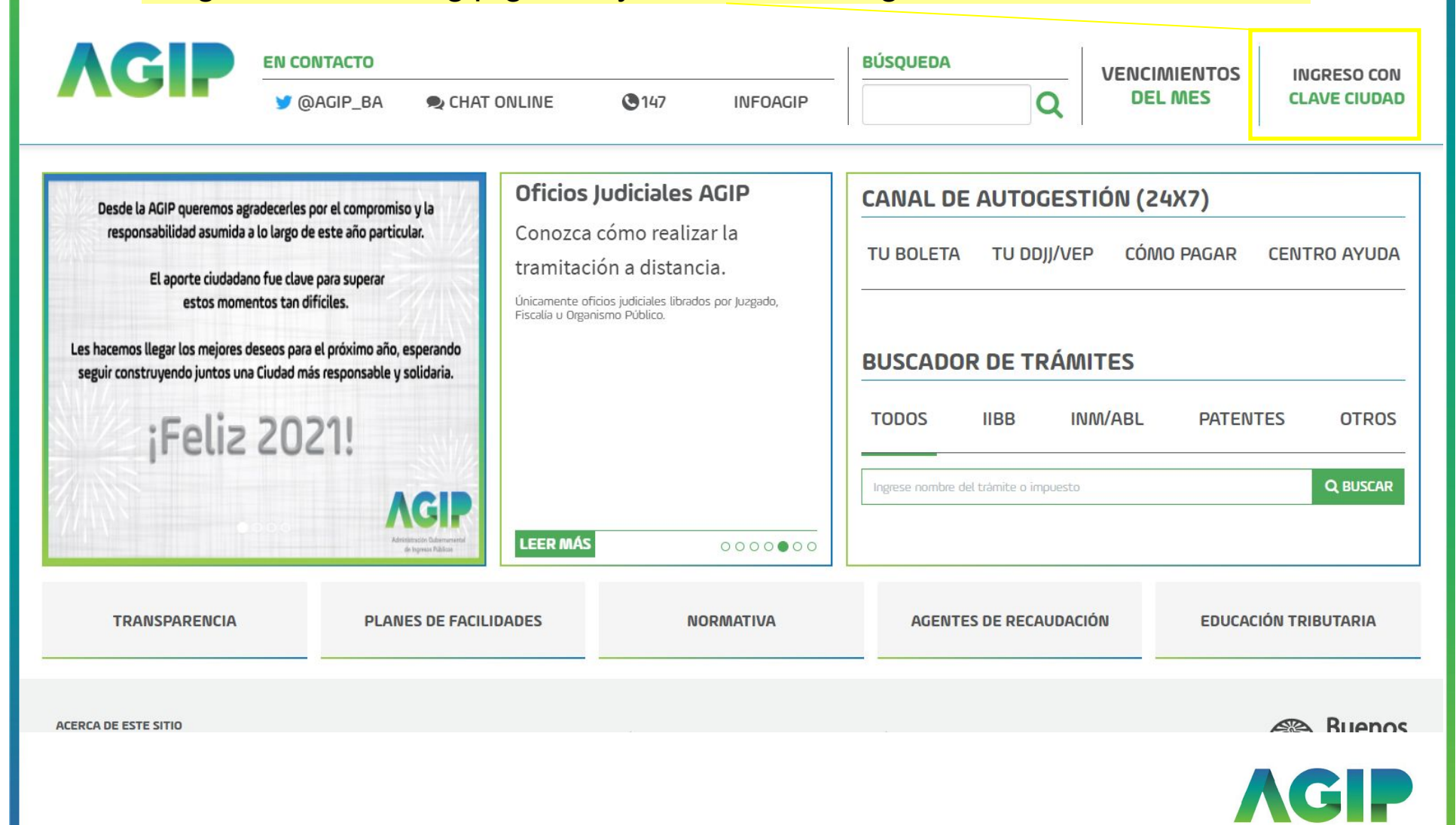

Administración Gubernamenta de Ingresos Públicos

| Complete el                                          | Nº de CUIT y clave.<br>↓                                                                                                    |
|------------------------------------------------------|----------------------------------------------------------------------------------------------------|
| Administración Gubernamental<br>de Ingresos Públicos | Clave Ciudad<br>cur<br>CLAVE<br>CLAVE<br>C |

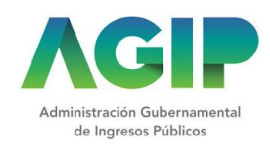

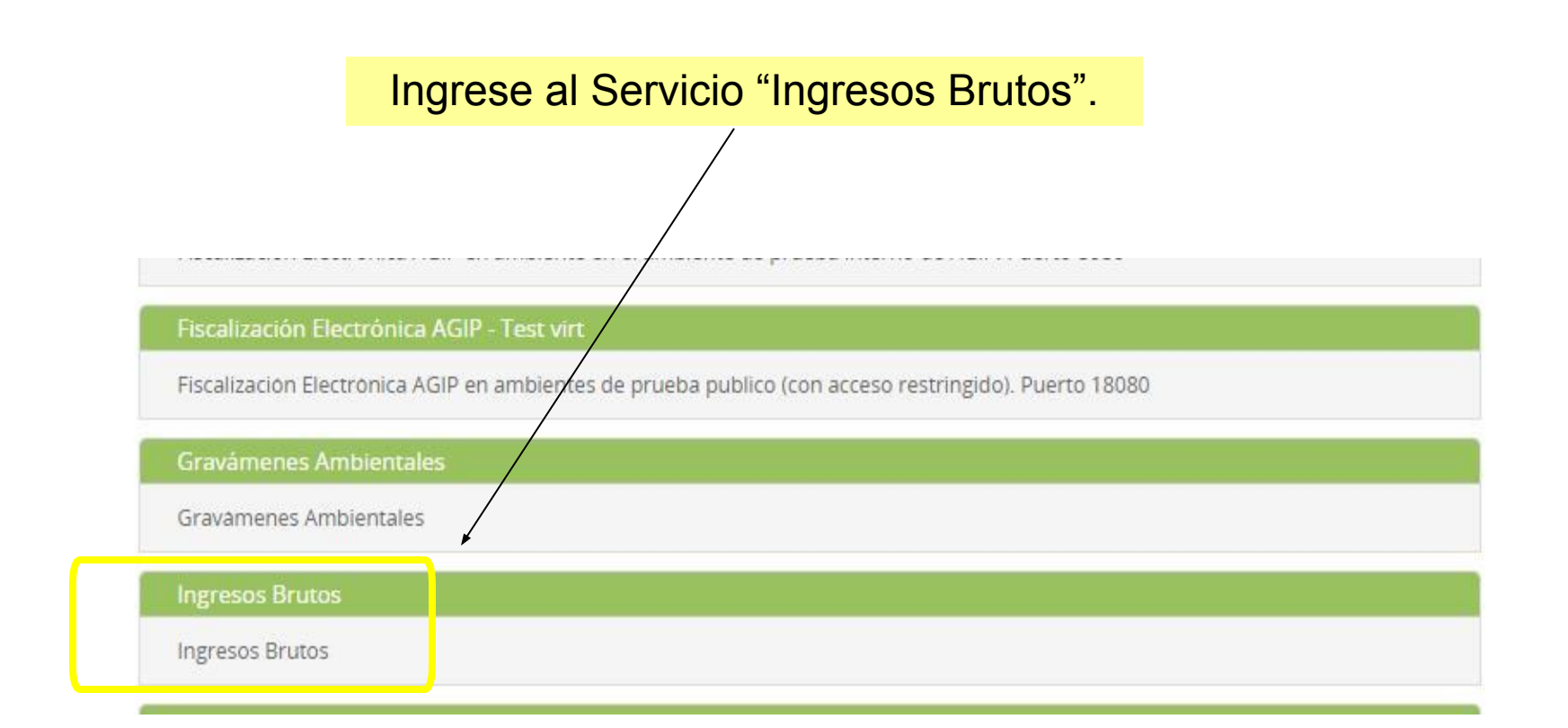

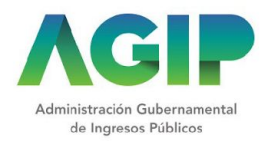

Dentro del menú, hacer click en "Ingresos Brutos" y seleccionar la opción "Recategorización de ISIB-RS"

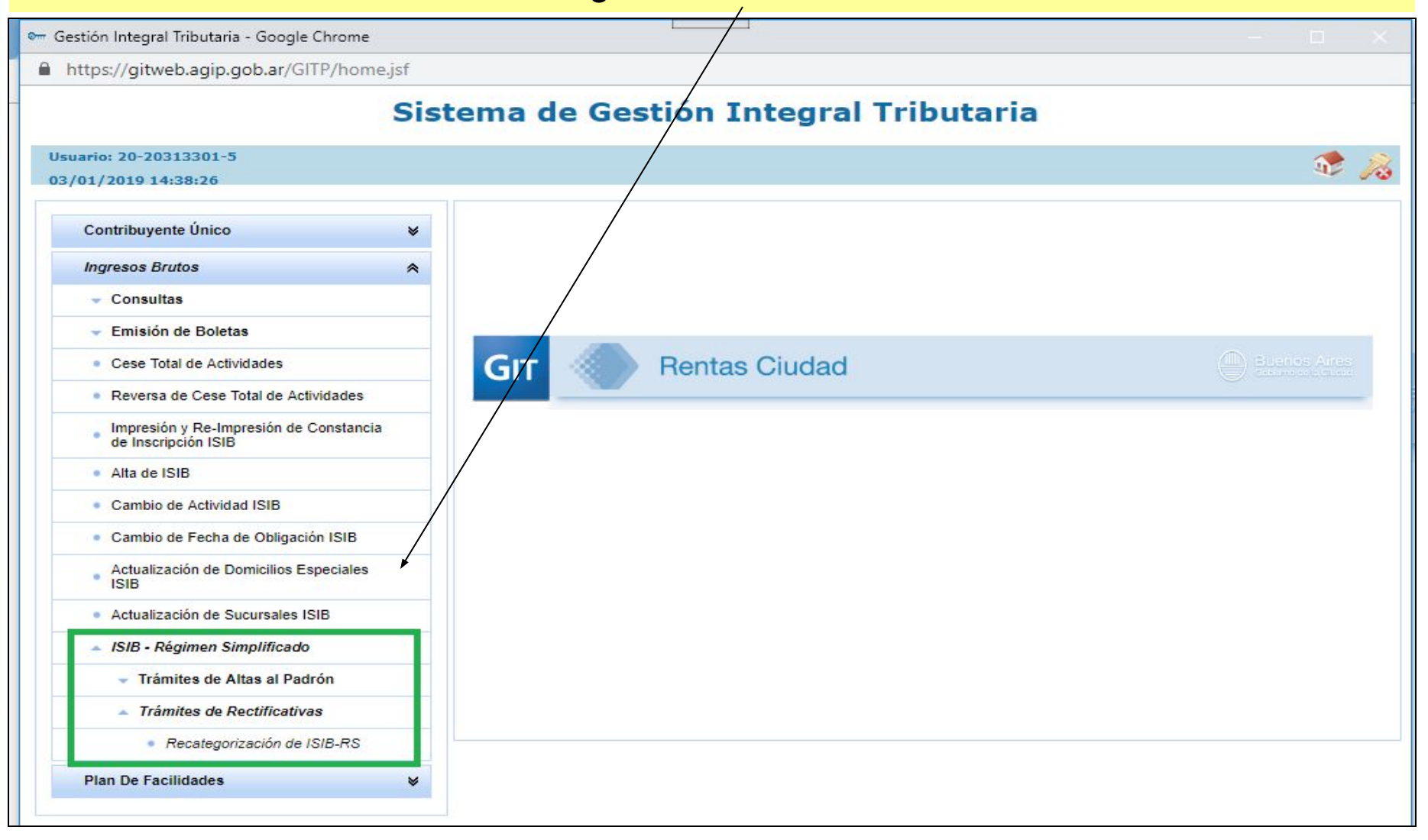

# Pasos web sobre trámites online con Clave Ciudad. Ingresos Brutos -**Recategorización – Régimen Simplificado** Completar CUIT y seleccionar el ícono para avanzar. Sistema de Gestión Integral Tributaria Usuario: U140HTO 1 10 06/04/2018 11:19:08 Recategorización de ISIB-RS Selección de persona Contribuvente Datos del trámite ormación resultante Selección de Persona CUIT / CUIL representante: 20 - 99903208 - 8 CUIT / CUIL personal: 20 - 22334455 1 •

|                     |                       | Sistem          | ia de Ge        | stion .     | Integra         | Tribu       | itaria         |         |   |    |    |
|---------------------|-----------------------|-----------------|-----------------|-------------|-----------------|-------------|----------------|---------|---|----|----|
| io: 20-11111111-(   | )                     |                 |                 |             |                 |             |                |         |   | 1  | 5  |
| /200101:01:01       |                       |                 |                 |             |                 |             |                |         |   | 48 | 10 |
| itegorización de IS | SIB-RS                |                 |                 | ,           |                 |             |                |         |   |    |    |
|                     |                       |                 | Datos           | s del       |                 |             |                |         |   |    |    |
| lección de person:  | Contribuyente         | Informacion imp | uesto trám      | nite        |                 |             | te generado    |         |   |    |    |
| ormación del C      | ontribuyente          |                 |                 |             |                 |             |                |         |   |    |    |
| UIT/CUIL: 20        | - 11111111            | - 0             |                 |             |                 |             |                |         |   |    |    |
|                     |                       |                 |                 |             |                 |             |                |         |   |    |    |
| Iro de documento:   | 1111111               | Tipo: DNI       |                 |             |                 |             |                |         |   |    |    |
| pellido:            | AAAAAA                | Nombre: AAAAAA  | A AAAAAA        |             |                 |             |                |         |   |    |    |
| echa de nacimien    | to: 01/01/9999        | _               |                 | Sexo:       | MASCULINO       |             |                |         |   |    |    |
| stado civil:        | SOLTERO               |                 |                 | Nacionalida | : ARGENTINA     |             |                |         |   |    |    |
| Domicilio Fiscal    | Domicilio Constituído |                 |                 |             |                 |             |                |         |   |    |    |
| Calle: VIAMONT      | E                     |                 |                 | N° Puert    | a: 900 P        | uerta Alfa: | Código postal: | 1437BJN | - |    |    |
| Piso:               |                       | Departamento:   |                 | 0           | icina:          |             | Torre:         |         |   |    |    |
| Monoblock:          |                       | Nudo:           |                 | Т           | ra:             |             | Escalera:      |         |   |    |    |
|                     |                       | - av Dedida:    | CADITAL SEDERAL | P           | ovincia: CADITA | EEDERAL     |                |         |   |    |    |

| ario:<br>01/2021 09:53:3                     | 0                        |                        |                                 |                         | 🤹 🦻                                                   |
|----------------------------------------------|--------------------------|------------------------|---------------------------------|-------------------------|-------------------------------------------------------|
| ategorización de l                           | SIB-RS                   |                        |                                 |                         |                                                       |
| lección de nersona                           | Contribuyente Infor      | nacion impuesto        | os del trámite                  | tante Trámite gene      | obeac                                                 |
|                                              |                          | nacion impacsio        |                                 | nume gene               |                                                       |
| Selec                                        | cione los (<br>(Base Imp | datos que<br>onible An | correspondan<br>ual, Superficie | en cada<br>Afectada     | uno de los tres parámetros<br>a y Energía Eléctrica). |
| Período <mark>de Vigenci</mark><br>Categoría | a de la Nueva            | desde: 01/01/2021      | hasta: 31                       | 1/12/2021               |                                                       |
|                                              |                          |                        | /                               |                         |                                                       |
| 5- ALICUOTA                                  | MENOR AL 3%              |                        | /                               |                         |                                                       |
| -                                            |                          |                        |                                 |                         |                                                       |
|                                              | Base imponible anual     |                        |                                 | Energía Eléct           | trica                                                 |
| Categoria                                    | Mas de                   | Hasta                  | Superficie afectada Hasta       | Consumida Anua<br>Hasta | almente                                               |
| A                                            | O \$ 0.00                | \$ 208.739,25          | 0 30 M2                         | О 3.300 км.             |                                                       |
| в                                            | O \$ 208.739,26          | \$ 313.108,87          | O 45 M2                         | O 5.000 KW.             |                                                       |
| с                                            | O \$ 313.108,88          | \$ 417.478,51          | O 60 M2                         | ○ 6.700 кw.             |                                                       |
| D                                            | 0 \$ 417.478,52          | \$ 626.217,78          | O 85 M2                         | O 10.000 KW.            |                                                       |
| E                                            | O \$ 626.217,79          | \$ 834.957,00          | O 110 M2                        | O 13.000 KW.            |                                                       |
| F                                            | O \$ 834.957,01          | \$ 1.043.696,27        | O 150 M2                        | O 16.500 KW.            |                                                       |
| G                                            | O \$ 1.043.696,28        | \$ 1.252.435,53        | O 200 M2                        | ○ 20.000 KW.            |                                                       |
| н                                            | O \$ 1.252.435,54        | \$ 1.739.493,79        | O 200 M2                        | ○ 20.000 KW.            | Para avanzar, haga click agu                          |
|                                              |                          |                        |                                 |                         |                                                       |
|                                              |                          |                        |                                 |                         |                                                       |
|                                              |                          |                        |                                 |                         | 🔹 🖓 💾 🔬 📡                                             |
|                                              |                          |                        |                                 |                         |                                                       |
|                                              |                          |                        |                                 |                         |                                                       |
|                                              |                          |                        |                                 |                         |                                                       |
|                                              |                          |                        |                                 |                         |                                                       |

| sos web sobre trámites online con Clave Ciudad. Ingresos Brutos -<br>categorización – Régimen Simplificado                                                            |  |  |  |  |  |
|----------------------------------------------------------------------------------------------------|--|--|--|--|--|
| 🗋 Gestión Integral Tributaria - Google Chrome                                                                                                    |  |  |  |  |  |
| Es seguro https://gitweb.agip.gob.ar/GITP/ingresosBrutos/tramiteRecategorizacionISIB.jsf                                                                              |  |  |  |  |  |
| Sistema de Gestión Integral Tributaria                                                                                                    |  |  |  |  |  |
| Usuario: 20 20212201 5<br>04/01/2018 14:25:28                                                                                                    |  |  |  |  |  |
| Recategorización de ISIB-RS                                                                                                    |  |  |  |  |  |
| Selección de persona Contribuyente Información impuesto Datos del trantite Información resultante   Mostrar Categoría   CUIT / CUIL: 20 - 5 t   Parámetros Ingresados |  |  |  |  |  |
| Base imponible: desde \$0.00 hasta<br>Superficie: desde 0 M2 hasta<br>Energía Eléctrica: desde 0 KW hasta                                                             |  |  |  |  |  |
| Categoría Resultante A<br>Nuevo importe: \$                                                                                                    |  |  |  |  |  |
|                                                                                                    |  |  |  |  |  |
|                                                                                                    |  |  |  |  |  |

Al finalizar el trámite online, podrá obtener el formulario haciendo click en el ícono.

#### Sistema de Gestión Integral Tributaria

| Usuario: 20-11111111-0                                                                                                    |       |
|----------------------------------------------------------------------------------------------------|-------|
| 01/01/200101:01:01                                                                                                    | 45 20 |
| Recategorización de ISIB-RS                                                                                                    |       |
| Selección de persona     Contribuyente     Información impuesto     Datos del<br>trámite     Información resultante     Trâmite generado       Resultado de la operación     Entración     Entración resultante     Entración resultante     Entració |       |
| CUIT / CUIL: 20 - 11111111 - 0 AAAAAA AAAAAAA AAAAAAA                                                                                                    |       |
| El trâmite ha sido generado exitosamente. El número<br>asignado es:                                                                                                    |       |
|                                                                                                    |       |
|                                                                                                    |       |
| න කර කර කර කර කර කර කර කර කර කර කර කර කර                                                                                                    | 🗄 💰 🗙 |